# PROGRÉS

## Cómo actualizar el software del Agrónic 2500 / Agrónic 5500 / Agrónic Bit

Para realizar la actualización del equipo, deberá disponer de un ordenador con conexión a internet y un **cable miniUSB a USB** (cable suministrado junto con la venta del programador). Si en la finca no tiene acceso a internet, previamente deberá descargar los documentos requeridos.

Antes de realizar la actualización recomendamos hacer una copia de seguridad del equipo. (Función - Parámetros - Instalador - Copia de seguridad)

Los pasos para empezar con la actualización son:

ORDENADOR: Descargar el software y la versión del Agrónic 2500, Agrónic 5500 o Agrónic Bit en los siguientes

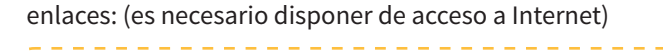

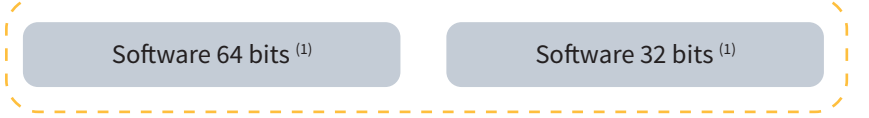

<sup>(1)</sup> Se requiere un sistema operativo mínimo de Windows 7 para utilizar este software. Es importante especificar si se va a trabajar con una arquitectura de 32 o 64 bits.

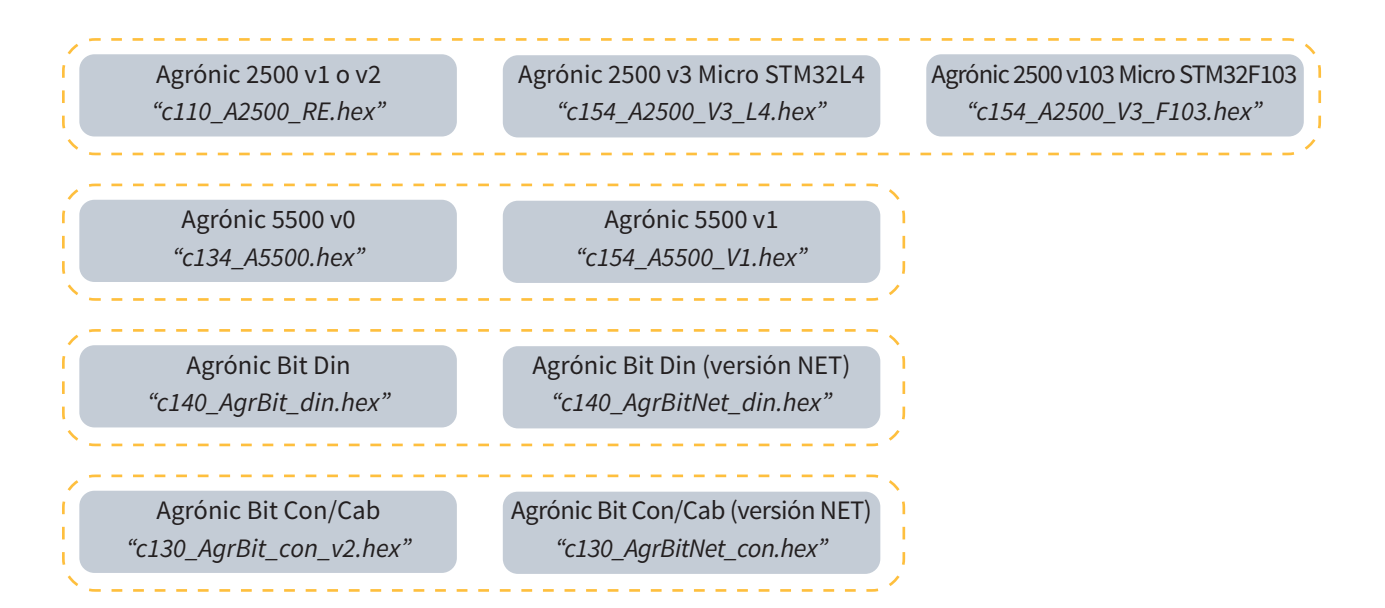

Descargar archivo en formato 'hex': Es muy importante seleccionar la versión del 2500 o 5500 que especifique el Agrónic. Si se actualiza con la versión que no requiere, pueden surgir errores que bloquean el equipo.

#### ¿Cómo saber la versión de su equipo?

Vaya a consulta, Agrónic, en la pantalla verá la versión.

#### ¿Cómo saber la versión del micro?

Vaya a consulta, Agrónic y pulse 1, en la pantalla verá si es versión RE o RC.

CONSULTA INTERNA Ver. IAP: 1.03 Micro RE FRAM: 16 KB FLASH: 1 MB Vcc cal.: si EA1:8 EA2:8 ED: 000000

#### Importante

En los equipos Agrónic 2500 con versión inferior a 1.54 y los equipos Agrónic Bit con versión inferior a 1.73, s**e borrarán todos los datos del equipo como programas, registros,** etc. y no hay posibilidad de hacer una copia.

Actualización disponible solo para versiones RE del equipo Agrónic 2500. Si su equipo utiliza la versión RC y quiere actualizarlo, deberá enviar el equipo a Progrés. La versión RC corresponde aproximadamente a los 1000 primeros equipos fabricados.

2 <u>AGRÓNIC</u>: Abrir el Agrónic para tener acceso al interior y **conectar el cable USB al conector mini-usb** alojado en la placa de micro.

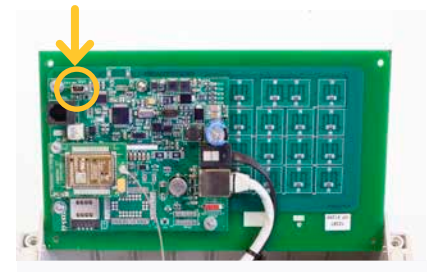

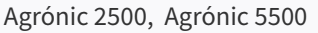

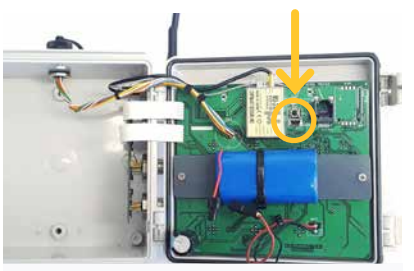

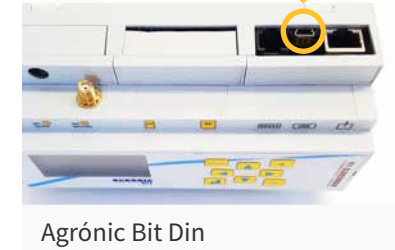

- Agrónic Bit Con/Cab
- <u>AGRÓNIC</u>: Entrar en Función Parámetros Instalador (código 0429) Actualizar Software y confirmar la doble pregunta.
- 4 ORDENADOR: Modificar el puerto de "ST-LINK" a "USB".
- 5 <u>ORDENADOR</u>: Presionar la opción de "**Refrescar**" para que el software detecte el driver (controlador) del Agrónic.
- **<u>ORDENADOR</u>**: Presionar la opción de "**Connect**" para verificar que el USB esta conectado correctamente.
- 7 <u>ORDENADOR</u>: Seleccionar la opción "**Erasing and programming**" indicado en la captura.
- 8 <u>ORDENADOR</u>: En el apartado de "**Download**" hacer clic en la opcion de "**Browse**" y seleccionar el archivo descargado en el paso número 1.
- <u>ORDENADOR</u>: De las 3 opciones posibles seleccionar solo "Verify programming".

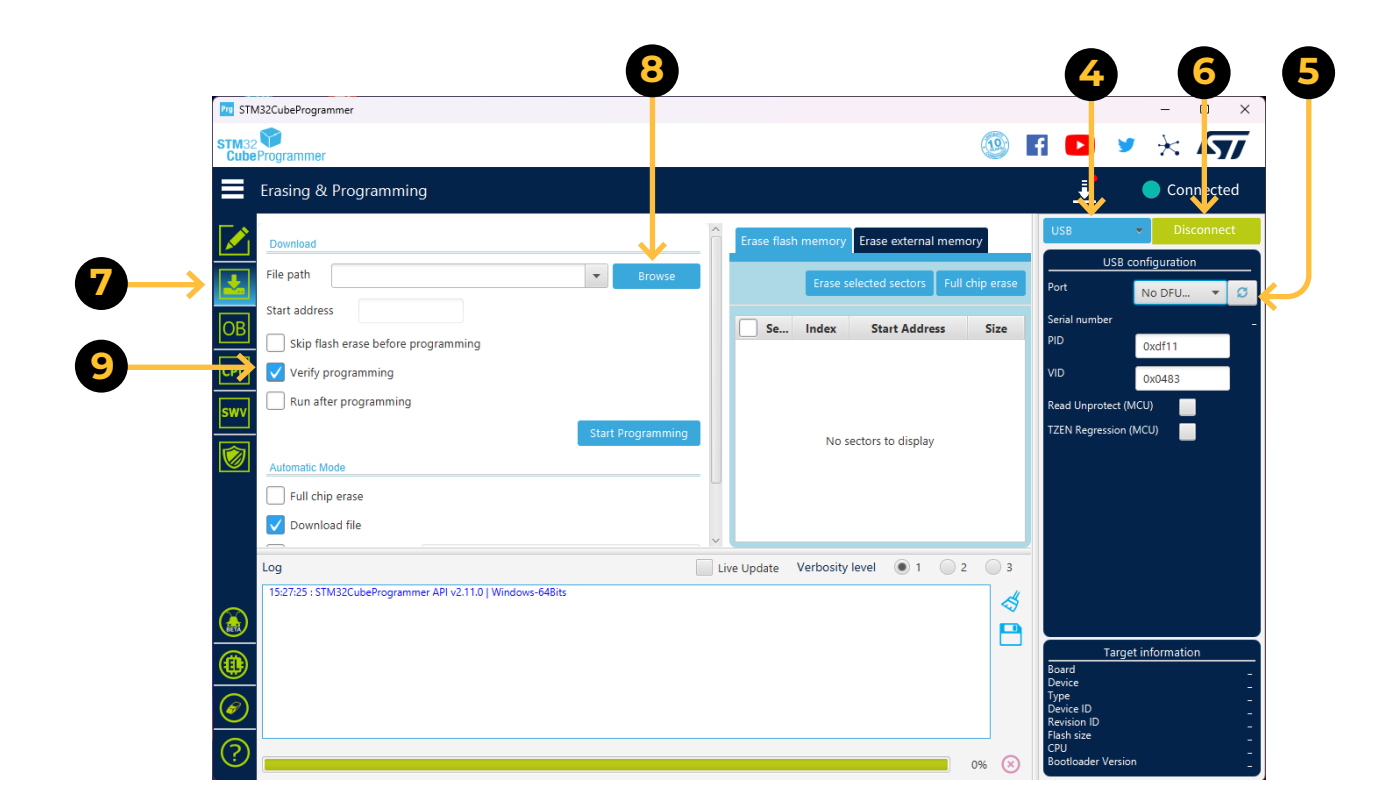

**ORDENADOR**: Seleccionar la opción de **"Start programming**" para empezar con la actualización (2 minutos aprox.)

| Pro ST                                                                                                    | M32CubeProgrammer                          |                                          | - 🗆 X                         |
|----------------------------------------------------------------------------------------------------|--------------------------------------------|------------------------------------------|-------------------------------|
| STM3<br>Cub                                                                                                    | 2 V<br>Programmer                          | <b>(</b>                                 | F 🕒 У 🔆 🖅                     |
| =                                                                                                    | Erasing & Programming                      |                                          | Connected                     |
|                                                                                                    | Download                                   | Erase flash memory Erase external memory | USB                           |
|                                                                                                    | File path  Browse Browse                   | Erase selected sectors Full chip erase   | Port No DFU V                 |
| OB                                                                                                    | Start address                              | Se Index Start Address Size              | Serial number                 |
| СРИ                                                                                                    | Verify programming                         |                                          | VID 0x0483                    |
| <b>Swv</b>                                                                                                    | Run after programming                      |                                          | Read Unprotect (MCU)          |
|                                                                                                    | Automatic Mode                             | No sectors to display                    |                               |
|                                                                                                    | Full chip erase                            |                                          |                               |
|                                                                                                    | V Download file                            |                                          |                               |
|                                                                                                    | Log Li Li Li Li Li Li Li Li Li Li Li Li Li | ive Update Verbosity level • 1 • 2 • 3   |                               |
|                                                                                                    | _                                          | Ē                                        | Taractinformation             |
|                                                                                                    |                                            |                                          | Board -<br>Device -           |
| $\textcircled{\begin{tabular}{c} \hline \hline \\ \hline \hline \\ \hline \\ \hline \\ \hline \\ \hline \\ \hline \\ \hline \\ \hline $ |                                            |                                          | Device ID                     |
| (?)                                                                                                    |                                            | 0% 🗴                                     | CPU -<br>Bootloader Version - |

ORDENADOR: Cuando el Agrónic ya está actualizado se reinicia automáticamente mostrando la pantalla principal.
 Para comprobar la versión ir a Consulta - Agrónic.

12 AGRÓNIC: Finalmente, desconectar el cable mini-USB y colocar de nuevo los tornillos quitados en el paso 2.

### Sistemes Electrònics Progrés, S.A.